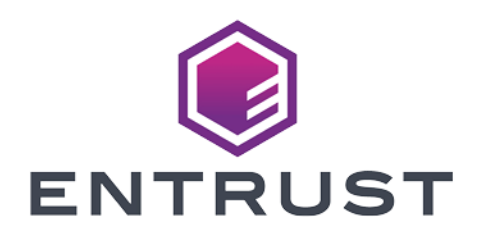

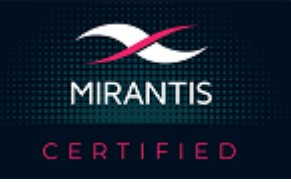

## Mirantis Kubernetes Engine

## nShield<sup>®</sup> HSM Integration Guide

2024-02-12

 $\ensuremath{\textcircled{}^\circ}$  2024 Entrust Corporation. All rights reserved.

## Table of Contents

| 1. Introduction                                                    |
|--------------------------------------------------------------------|
| 1.1. Product configurations                                        |
| 1.2. Supported nShield hardware and software versions              |
| 1.3. Supported nShield HSM functionality                           |
| 1.4. Requirements                                                  |
| 1.5. More information                                              |
| 2. Procedures                                                      |
| 2.1. Prerequisites                                                 |
| 2.2. Push the nCOP container images to an internal Docker registry |
| 2.3. Create the registry secrets                                   |
| 3. Additional resources and related products                       |
| 3.1. Video                                                         |
| 3.2. nShield Connect                                               |
| 3.3. nShield as a Service                                          |
| 3.4. nShield Container Option Pack                                 |
| 3.5. Entrust digital security solutions                            |
| 3.6. nShield product documentation                                 |

## **Chapter 1. Introduction**

This guide describes the steps to integrate the nShield Container Option Pack (nCOP) with Mirantis Kubernetes Engine. The nCOP provides application developers, within a container-based Mirantis Kubernetes Engine environment, the ability to access the cryptographic functionality of an nShield Hardware Security Module (HSM).

## 1.1. Product configurations

We have successfully tested nShield HSM integration with Mirantis Kubernetes Engine in the following configurations:

| Software                   | Version  |
|----------------------------|----------|
| nCOP                       | 1.1.1    |
| Operating System           | CentOS 8 |
| Mirantis Kubernetes Engine | 3.4.5    |
| Mirantis Container Runtime | 20.10.7  |

## 1.2. Supported nShield hardware and software versions

We have successfully tested with the following nShield hardware and software versions:

#### 1.2.1. Connect XC

| Security World<br>Software | Firmware | Image        | ocs          | Softcard     | Module       |
|----------------------------|----------|--------------|--------------|--------------|--------------|
| 12.71.0                    | 12.50.11 | 12.60.1<br>0 | $\checkmark$ | $\checkmark$ | $\checkmark$ |

#### 1.2.2. Connect +

| Security World<br>Software | Firmware | Image        | OCS          | Softcard     | Module       |
|----------------------------|----------|--------------|--------------|--------------|--------------|
| 12.71.0                    | 12.50.8  | 12.60.1<br>0 | $\checkmark$ | $\checkmark$ | $\checkmark$ |

## 1.3. Supported nShield HSM functionality

| Feature          | Support |
|------------------|---------|
| Module-only key  | Yes     |
| OCS cards        | Yes     |
| Softcards        | Yes     |
| nSaaS            | Yes     |
| FIPS 140 Level 3 | Yes     |

### 1.4. Requirements

Before installing these products, read the associated documentation:

- For the nShield HSM: Installation Guide and User Guide.
- If nShield Remote Administration is to be used: *nShield Remote Administration User Guide*.
- nShield Container Option Pack User Guide.
- MCR documentation (https://docs.mirantis.com/mcr/20.10/install/mcrlinux.html)
- MKE documentation (https://docs.mirantis.com/mke/3.4/index.html).
- kubectl documentation (https://kubernetes.io/docs/tasks/tools/installkubectl-linux/)

Furthermore, the following design decisions have an impact on how the HSM is installed and configured:

- Whether your Security World must comply with FIPS 140 Level 3 standards.
  - If using FIPS 140 Level 3, it is advisable to create an OCS for FIPS authorization. The OCS can also provide key protection for the Vault

master key. For information about limitations on FIPS authorization, see the *Installation Guide* of the nShield HSM.

• Whether to instantiate the Security World as recoverable or not.

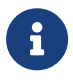

Entrust recommends that you allow only unprivileged connections unless you are performing administrative tasks.

## 1.5. More information

For more information about OS support, contact your Mirantis sales representative or Entrust nShield Support, https://nshieldsupport.entrust.com.

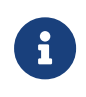

Access to the Entrust nShield Support Portal is available to customers under maintenance. To request an account, contact nshield.support@entrust.com.

## Chapter 2. Procedures

### 2.1. Prerequisites

Before you can use nCOP and pull the nCOP container images to the external registry, complete the following steps:

- 1. Install the Mirantis Container Runtime on the host machine. This can be a VM running CentOS 8 or other compatible Operating Systems.
- 2. Install the Mirantis Kubernetes Engine on the host machine.
- 3. Install kubectl on the host machine.
- 4. Set up the HSM. See the Installation Guide for your HSM.
- 5. Configure the HSM(s) to have the IP address of your container host machine as a client.
- 6. Load an existing Security World or create a new one on the HSM. Copy the Security World and module files to your container host machine at a directory of your choice. Instructions on how to copy these two files into a persistent volume accessible by the application containers are given when you create the persistent volume during the deployment of MKE.
- 7. Install nCOP and create the containers that contain your application. For the purpose of this guide you will need the nCOP hardserver container and your application container. In this guide they are referred to as the *nshield-hwsp* and *nshield-app* containers. For instructions, see the *nShield Container Option Pack User Guide*.

For more information on configuring and managing nShield HSMs, Security Worlds, and Remote File Systems, see the User Guide for your HSM(s).

## 2.2. Push the nCOP container images to an internal Docker registry

You will need to register the nCOP container images you created to a Docker registry so they can be used when you deploy the Kubernetes pods later. In this guide, the external registry is <docker-registry-address>. Distribution of the nCOP container image is not permitted because the software components are under strict export controls.

To deploy an nCOP container images for use with Mirantis Kubernetes Engine:

- Log in to the container host machine server as root, and launch a terminal window. We assume that you have built the nCOP container images in this host and that they are available locally in Docker. They are: nshieldhwsp:12.71.0 and nshield-app:12.71.0.
- 2. Log in to the Docker registry.

% docker login -u YOURUSERID https://<docker-registry-address>

- 3. Register the images:
  - a. Tag the images:

% sudo docker tag nshield-hwsp:12.71.0 <docker-registry-address>/nshield-hwsp % sudo docker tag nshield-app:12.71.0 <docker-registry-address>/nshield-app

b. Push the images to the registry:

```
% sudo docker push <docker-registry-address>/nshield-hwsp
% sudo docker push <docker-registry-address>/nshield-app
```

c. Remove the local images:

```
% sudo docker rmi <docker-registry-address>/nshield-hwsp
% sudo docker rmi <docker-registry-address>/nshield-app
```

#### d. List the images:

% sudo docker images

e. Pull the images from the registry:

```
% sudo docker pull <docker-registry-address>/nshield-hwsp
% sudo docker pull <docker-registry-address>/nshield-app
```

#### f. List the images:

% sudo docker images

### 2.3. Create the registry secrets

At the beginning of our process, we created nCOP Docker containers and we pushed them to our internal Docker registry. Now it is necessary to let MKE know about how to authenticate to that registry.

1. Create the secret.

```
% kubectl create secret generic regcred --from-file= dockerconfigjson=/home/<YOUR USER
ID>/.docker/config.json --type=kubernetes.io/dockerconfigjson
```

2. Check if the secret was created.

```
% kubectl get secret regcred --output=yaml
```

#### 2.3.1. Create the Configuration Map for the HSM details

We have created a .yaml file that can be modified according to the HSM you are using. Edit the file accordingly.

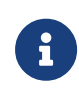

This integration was tested using kubectl commands for generating kubernetes objects with yaml files. The MKE web ui provides an alternative interface that can be used to generate these objects, and view them. See MKE documentation for more information.

For example:

```
apiVersion: v1
kind: ConfigMap
metadata:
    name: config
data:
    config: |
    syntax-version=1
    [nethsm_imports]
    local_module=1
    remote_esn=BD10-03E0-D947
    remote_ip=10.194.148.36
    remote_port=9004
    keyhash=2dd7c10c73a3c5346d1246e6a8cf6766a7088e41
    privileged=0
```

1. Create the Config Map.

```
% kubectl apply -f configmap.yaml
configmap/config created
```

2. Verify the config map was created successfully.

% kubectl describe configmap/config Name: config Namespace: default Labels: <none> Annotations: Data ==== config: syntax-version=1 [nethsm\_imports] local\_module=1 remote\_esn=BD10-03E0-D947 remote\_ip=10.194.148.36 remote\_port=9004 keyhash=2dd7c10c73a3c5346d1246e6a8cf6766a7088e41 privileged=0 Events: <none>

#### 2.3.2. Create the MKE persistent Volumes

This section describes how the persistent volumes is created in MKE.

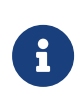

Before you proceed with the creation of the persistent volume, you must create the directory /opt/nfast/kmdata/local in your host machine and copy the Security World and module files to it.

The example YAML files below are used to create and claim the persistent volume.

• The persistent\_volume\_kmdata\_definition.yaml file:

```
apiVersion: v1
kind: PersistentVolume
metadata:
    name: nfast-kmdata
    labels:
        type: local
spec:
    storageClassName: manual
    capacity:
        storage: 16
    accessModes:
            - ReadWriteMany
    persistentVolumeReclaimPolicy: Retain
    hostPath:
        path: /opt/nfast/kmdata
```

• The persistent\_volume\_kmdata\_claim.yaml file:

```
apiVersion: v1
kind: PersistentVolumeClaim
metadata:
```

```
name : nfast-kmdata
spec:
    accessModes:
        - ReadWriteMany
    storageClassName: local-storage
    resources:
        requests:
        storage: 16
        storageClassName: manual
```

1. Apply the definition file to MKE.

```
% kubectl apply -f persistent_volume_kmdata_definition.yaml
persistentvolume/nfast-kmdata created
```

2. Verify the persistent volume has been created.

| % kubectl get p | v            |         |               |           |              |        |     |
|-----------------|--------------|---------|---------------|-----------|--------------|--------|-----|
| NAME CAPACITY   | ACCESS MODES | RECLAIM | POLICY STATUS | CLAIM     | STORAGECLASS | REASON | AGE |
| nfast-kmdata    | 1G           | RWO     | Retain        | Available | manual       |        | 43m |

3. Create the claim.

```
% kubectl apply -f persistent_volume_kmdata_claim.yaml
persistentvolumeclaim/nfast-kmdata created
```

4. Verify the claim has been created.

```
% kubectl get pvc
             STATUS VOLUME
NAME
                                  CAPACITY ACCESS MODES STORAGECLASS AGE
nfast-kmdata Bound nfast-kmdata 1G
                                           RWO
                                                        manual
                                                                    61m
% kubectl get pv
            CAPACITY ACCESS MODES RECLAIM POLICY STATUS CLAIM
NAME
STORAGECLASS REASON AGE
                                                 Bound default/nfast-kmdata
nfast-kmdata 1G
                    RWO
                                   Retain
                                                                             manual
67m
```

#### 2.3.3. Deploy the nCOP Pod with your application

You will need to create a .yaml file that defines how to launch the hardserver and your application container into MKE. The examples below were created to show how you can talk to the HSM from inside the Kubernetes pod. Each example shows how to execute the following commands: enquiry and nfkminfo.

#### 2.3.3.1. Populating the persistent volume with the world and module file

Before running any of the applications, /opt/nfast/kmdata/local in the persistent volume needs to be updated with the latest world and module files. To do this, create a yaml file to run a pod that gives access to the persistent volume so these files can be copied.

For example, the following persistent\_volume\_kmdata\_populate.yaml file shows how to get access to the persistent volume:

```
kind: Pod
apiVersion: v1
metadata:
 name: ncop-populate-kmdata
  labels:
    app: nshield
spec:
  imagePullSecrets:
    - name: regcred
  containers:
    - name: ncop-kmdata
     command:
        - sh
        - '-C'
        - sleep 3600
      image: <docker-registry-address>/nshield-app
      ports:
        - containerPort: 8080
          protocol: TCP
      resources: {}
      volumeMounts:
        - name: ncop-kmdata
          mountPath: /opt/nfast/kmdata
        - name: ncop-sockets
         mountPath: /opt/nfast/sockets
  securityContext: {}
  volumes:
    - name: ncop-config
     configMap:
        name: config
        defaultMode: 420
    - name: ncop-hardserver
     emptyDir: {}
    - name: ncop-kmdata
      persistentVolumeClaim:
        claimName: nfast-kmdata
    - name: ncop-sockets
      emptyDir: {}
```

#### Deploy the pod

% kubectl apply -f persistent\_volume\_kmdata\_populate.yaml

#### Check if the Pod is running

% kubectl get pods

You should see the deployment taking place. Wait 10 seconds and run the command again until the status is Running. This will also let you know if there are any errors. If there are errors, run the following command:

% kubectl describe pod ncop-populate-kmdata

• Copy the module file to /opt/nfast/kmdata/local in the pod.

% kubectl cp /opt/nfast/kmdata/local/module\_BD10-03E0-D947 ncop-populate-kmdata:/opt/nfast/kmdata/local/.

• Copy the world file to /opt/nfast/kmdata/local in the pod.

```
% kubectl cp /opt/nfast/kmdata/local/world ncop-populate-kmdata:/opt/nfast/kmdata/local/.
```

• Check if the files are in the persistent volume.

```
% kubectl exec ncop-populate-kmdata -- ls -al /opt/nfast/kmdata/local
total 68
drwxr-xr-x 2 root root 4096 Sep 20 18:40 .
drwxr-xr-x 3 root root 4096 Dec 16 2020 ..
-rwxrwxrwx 1 root 1001 3488 Sep 20 18:40 module_BD10-03E0-D947
-rwxrwxrwx 1 root 1001 39968 Sep 20 18:40 world
```

#### 2.3.3.2. Running the enquiry command

To run the **enquiry** command, which prints enquiry data from the module, use the following pod\_enquiry\_app.yaml file.

```
kind: Pod
apiVersion: v1
metadata:
 name: ncop-test-enquiry
 labels:
   app: nshield
spec:
  imagePullSecrets:
    - name: regcred
 containers:
    - name: ncop
     command:
       - sh
        - '-C'
        - /opt/nfast/bin/enquiry && sleep 3600
     image: <docker-registry-address>/nshield-app
     ports:
        - containerPort: 8080
         protocol: TCP
     resources: {}
      volumeMounts:
        - name: ncop-kmdata
         mountPath: /opt/nfast/kmdata
```

| -        | name: ncop-sockets                                                  |
|----------|---------------------------------------------------------------------|
|          | mountPath: /opt/nfast/sockets                                       |
| - name   | : ncop-hwsp                                                         |
| imag     | e: <docker-registry-address>/nshield-hwsp</docker-registry-address> |
| port     | s:                                                                  |
| -        | containerPort: 8080                                                 |
|          | protocol: TCP                                                       |
| reso     | urces: {}                                                           |
| volu     | meMounts:                                                           |
| -        | name: ncop-config                                                   |
|          | mountPath: /opt/nfast/kmdata/config                                 |
| -        | name: ncop-hardserver                                               |
|          | mountPath: /opt/nfast/kmdata/hardserver.d                           |
| -        | name: ncop-sockets                                                  |
|          | mountPath: /opt/nfast/sockets                                       |
| volumes: |                                                                     |
| - name   | : ncop-config                                                       |
| conf     | igMap:                                                              |
| na       | me: config                                                          |
| de       | taultMode: 420                                                      |
| - name   | : ncop-hardserver                                                   |
| empt     | yDir: {}                                                            |
| - name   | : ncop-kmdata                                                       |
| pers     | istentvolumeulaim:                                                  |
| CL       |                                                                     |
| - 11ame  | . HCOP-SUCKELS                                                      |
| enipt    | yun. ()                                                             |

In this example, <docker\_registry-address> is the address of your internal docker registry server.

• Deploy the pod.

% kubectl apply -f pod\_enquiry\_app.yaml

• Check if the Pod is running.

% kubectl get pods

You should see the deployment taking place. Wait 10 seconds and run the command again until the status is Running. This will also let you know if there are any errors. If there are errors, run the following command:

% kubectl describe pod ncop-test-enquiry

• Check if the enquiry command ran successfully.

```
% kubectl logs pod/ncop-test-enquiry ncop
Server:
enquiry reply flags none
enquiry reply level Six
serial number BD10-03E0-D947
mode operational
```

version 12.71.0 speed index 478 110..208 rec. queue level one flags Hardware HasTokens SupportsCommandState 12.71.0-353-f63c551, 12.50.11-270-fb3b87dd465b6f6e53d9f829fc034f8be2dafd13 2019/05/16 version string 22:02:33 BST, Bootloader: 1.2.3, Security Processor: 12.50.11 , 12.60.10-708-ea4dc41d 00000006053229a Thu Mar 18 09:51:22 2021 checked in level two flags попе 8192 max. write size level three flags KeyStorage OrderlyClearUnit HasRTC HasNVRAM HasNSOPermsCmd ServerHasPollCmds FastPollSlotList level four flags HasSEE HasKLF HasShareACL HasFeatureEnable HasFileOp HasLongJobs ServerHasLongJobs AESModuleKeys NTokenCmds JobFragmentation LongJobsPreferred Type2Smartcard module type code 0 product name nFast server device name EnquirySix version 4 impath kx groups feature ctrl flags none features enabled none version serial 0 level six flags none remote server port 9004 kneti hash 5ebd9844cd9896ed40829c3bafa91a5bbba7a886 Module #1: enquiry reply flags UnprivOnly enquiry reply level Six serial number BD10-03E0-D947 mode operational version 12,50,11 speed index 478 rec. queue 22..50 level one flags Hardware HasTokens SupportsCommandState 12.50.11-270-fb3b87dd465b6f6e53d9f829fc034f8be2dafd13 2019/05/16 22:02:33 BST, version string Bootloader: 1.2.3, Security Processor: 12.50.11 , 12.60.10-708-ea4dc41d checked in 00000005cddcfe9 Thu May 16 21:02:33 2019 level two flags none 8192 max. write size level three flags KeyStorage level four flags OrderlyClearUnit HasRTC HasNVRAM HasNSOPermsCmd ServerHasPollCmds FastPollSlotList HasSEE HasKLF HasShareACL HasFeatureEnable HasFileOp HasLongJobs ServerHasLongJobs AESModuleKeys NTokenCmds JobFragmentation LongJobsPreferred Type2Smartcard ServerHasCreateClient HasInitialiseUnitEx AlwaysUseStrongPrimes Type3Smartcard HasKLF2 module type code 12 product name nC3025E/nC4035E/nC4335N device name Rt1 EnquirySix version 7 impath kx groups DHPrime1024 DHPrime3072 DHPrime3072Ex feature ctrl flags LongTerm features enabled StandardKM EllipticCurve ECCMQV AcceleratedECC HSMBaseSpeed version serial 37 connection status 0K connection info esn = BD10-03E0-D947; addr = INET/10.194.148.36/9004; ku hash = 383666ac8d0a8062519b9baa964d0af8014e5d8d, mech = Any image version 12.60.10-507-ea4dc41d level six flags попе max exported modules 100 rec. LongJobs queue 21 PowerPCELF SEE machine type supported KML types DSAp1024s160 DSAp3072s256 using impath kx grp DHPrime3072Ex active modes UseFIPSApprovedInternalMechanisms AlwaysUseStrongPrimes FIPSLevel3Enforcedv2 hardware status 0K

#### 2.3.3.3. nfkminfo

The following pod\_nfkminfo\_app.yaml file shows how to run the **nfkminfo** command which shows information about the current security world.

```
kind: Pod
apiVersion: v1
metadata:
 name: ncop-test-nfkminfo
  labels:
    app: nshield
spec:
  imagePullSecrets:
    - name: regcred
  containers:
    - name: ncop
     command:
       - sh
        - '-C'
        - /opt/nfast/bin/nfkminfo && sleep 3600
      image: <docker-registry-address>/nshield-app
      ports:
        - containerPort: 8080
         protocol: TCP
      resources: {}
      volumeMounts:
       - name: ncop-kmdata
         mountPath: /opt/nfast/kmdata
        - name: ncop-sockets
         mountPath: /opt/nfast/sockets
    - name: ncop-hwsp
     image: <docker-registry-address>/nshield-hwsp
      ports:
        - containerPort: 8080
         protocol: TCP
      resources: {}
      volumeMounts:
        - name: ncop-config
        mountPath: /opt/nfast/kmdata/config
        - name: ncop-hardserver
         mountPath: /opt/nfast/kmdata/hardserver.d
        - name: ncop-sockets
         mountPath: /opt/nfast/sockets
  volumes:
    - name: ncop-config
     configMap:
        name: config
        defaultMode: 420
    - name: ncop-hardserver
     emptyDir: {}
    - name: ncop-kmdata
      persistentVolumeClaim:
        claimName: nfast-kmdata
    - name: ncop-sockets
      emptyDir: {}
```

In this example, <docker\_registry-address> is the address of your internal docker registry server.

• Deploy the pod.

% kubectl apply -f pod\_nfkminfo\_app.yaml

• Check if the Pod is running.

% kubectl get pods

You should see the deployment taking place. Wait 10 seconds and run the command again until the status is Running. This will also let you know if there are any errors. If there are errors, run the following command:

```
% kubectl describe pod ncop-test-nfkminfo
```

• Check if the nfkminfo command ran successfully.

```
% kubectl logs pod/ncop-test-nfkminfo ncop
World
generation 2
state
            0x3737000c Initialised Usable Recovery !PINRecovery !ExistingClient RTC NVRAM FTO
AlwaysUseStrongPrimes !DisablePKCS1Padding !PpStrengthCheck !AuditLogging SEEDebug AdminAuthRequired
n modules 1
hknso
            d2ac1dba1d16223a1ec0b0084b318dd49886988c
hkm
            7f07f1feeccf930031c30be59fc8157954b90dbb (type Rijndael)
            c2be99fe1c77f1b75d48e2fd2df8dffc0c969bcb
hkmwk
hkre
            6e0bf62ed6b4d80acddf3a299d3f42c0bbb5ad95
hkra
            3c59d561b8ae95de9d5882bc036cfd93e3fc7b23
            3e25ab9a86a304fb2f67943d343900d8a2ac5d13
hkfips
            bfc8fbe15696c172b7efa265b807ea891c958200
hkmc
            c038c6e683f4c0c19b7a99b5398514828772afd9
hkrtc
hknv
            522ee0d2f37779984ef58674e3aa8e66ca9d726a
            3cca644c83678164d823d069b288ac28afa5a7a6
hkdsee
            d03b7fa8cc1c67a9d934c38e966ee6321f5faffb
hkfto
hkmnull
            ex.client none
k-out-of-n 1/1
other quora m=1 r=1 nv=1 rtc=1 dsee=1 fto=1
createtime 2021-09-21 14:37:40
nso timeout 10 min
ciphersuite DLf3072s256mAEScSP800131Ar1
min pp
           0 chars
mode
            fips1402level3
Module #1
generation 2
state
          0x2 Usable
           0x10000 ShareTarget
flags
n slots 4
esn
          530F-02F0-D947
           016d74cd9d76a8f976dfb0b17f1f8d6de1b350e6
hkml
Module #1 Slot #0 IC 1
generation 1
             SmartCard
phystype
slotlistflags 0x2 SupportsAuthentication
              0x4 Admin
state
flags
              0x10000
 shareno
              1
```

```
LTNSO(PIN) LTM(PIN) LTR(PIN) LTFIPS LTNV(PIN) LTRTC(PIN) LTDSEE(PIN) LTFTO(PIN)
shares
еггог
              0K
No Cardset
Module #1 Slot #1 IC 0
generation
              1
              SoftToken
phystype
slotlistflags 0x0
state
              0x2 Empty
flags
              0x0
shareno
              0
shares
              OK
еггог
No Cardset
Module #1 Slot #2 IC 29
generation 1
              SmartCard
phystype
slotlistflags 0x180002 SupportsAuthentication DynamicSlot Associated
state
              0x6 Unidentified
              0x0
flags
shareno
              1
shares
еггог
              OK
No Cardset
Module #1 Slot #3 IC 0
generation
             1
phystype
              SmartCard
slotlistflags 0x80002 SupportsAuthentication DynamicSlot
 state
              0x2 Empty
flags
              0x0
shareno
              0
shares
              OK
еггог
No Cardset
No Pre-Loaded Objects
```

#### 2.3.4. Test MKE Web Interface

• Open a web browser and go to https://<host-node-ip-address>

| Username |   |  |
|----------|---|--|
| Password | ٥ |  |
| Sign In  |   |  |

- Log in with the account created during MKE installation.
- Navigate on the left pane to Kubernetes > Pods.
- The pods created should be shown running on this page.

| Moorts<br>Engine        | Esterret | •   | 3 Pod(i) |                              |                |                      |                  |
|-------------------------|----------|-----|----------|------------------------------|----------------|----------------------|------------------|
| Subcrete                |          | • * | 0,       |                              |                |                      | Actions w Create |
| Couto                   |          |     |          | MAR C                        | NODE C         | CHINATED             |                  |
| ddadt.                  |          | 1   |          | mcop-pepulato-kendata        | mile-centros-8 | Yesterday at 2:29 PM |                  |
| Service Acc             | a.atta   | 1   |          | mosp-test enquiry-centres    | mice-centros-0 | Today at 9:48 AM     |                  |
| Costoliws<br>Services   |          | ł   | •        | nacop-test elkreinis-caretos | mio-centro-di  | Today at 9:48 AM     |                  |
| Pods                    |          |     |          |                              |                |                      |                  |
| Configuration           | 810      |     |          |                              |                |                      |                  |
| Decs<br>Rubermons API D | 90       |     |          |                              |                |                      |                  |
| Line API                |          |     |          |                              |                |                      |                  |
| Petrine 3.4.5           |          |     |          |                              |                |                      |                  |

• The other kubernetes objects generated in this integration can be viewed under the Kubernetes tab.

# Chapter 3. Additional resources and related products

- 3.1. Video
- 3.2. nShield Connect
- 3.3. nShield as a Service
- 3.4. nShield Container Option Pack
- 3.5. Entrust digital security solutions
- 3.6. nShield product documentation